## How to Access Brightspace:

- To access Brightspace, first log in to the <u>Suffolk Login Portal</u> (sunysuffolk.edu/login)
- Click on the **Brightspace** tile. If you do not see it under Frequents, you can use the search box.

|               | Q Search           |         |   |
|---------------|--------------------|---------|---|
|               |                    |         |   |
| requents SCCC | : Student Access 👻 |         |   |
|               |                    |         |   |
|               |                    |         |   |
|               | Suffoik            | Suffo:k | æ |

• All of your Brightspace courses will be listed here under **My Courses**, along with the Brightspace Student Orientation.

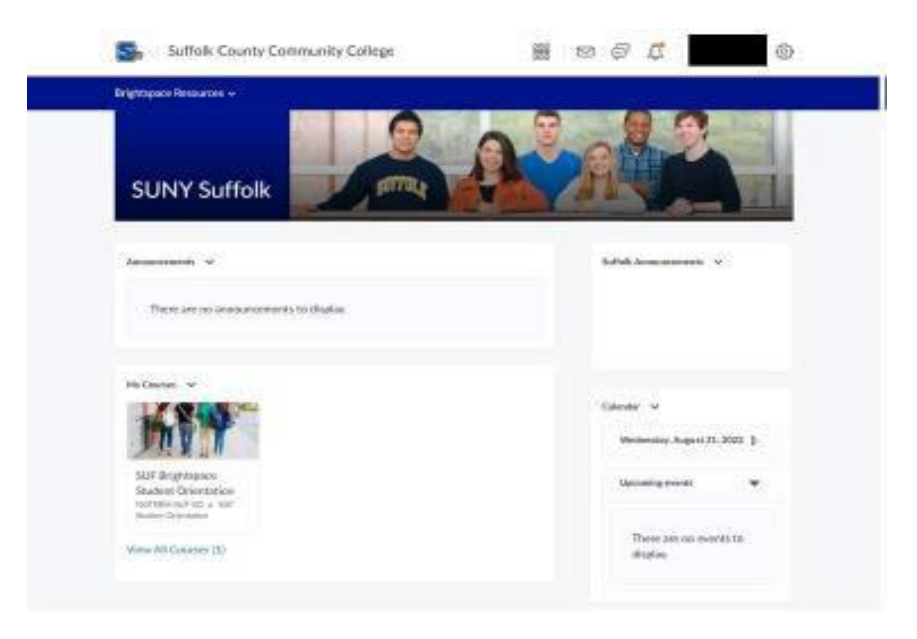